# **Renon Cloud**

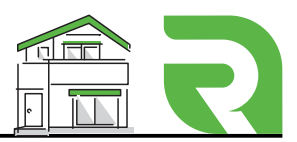

#### Log In

#### **2** Create New User

Home

æ

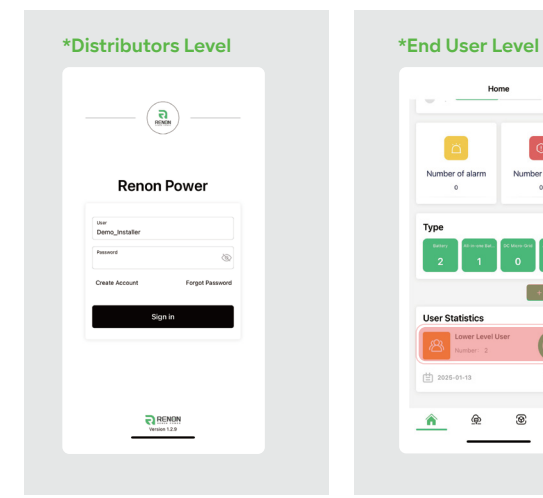

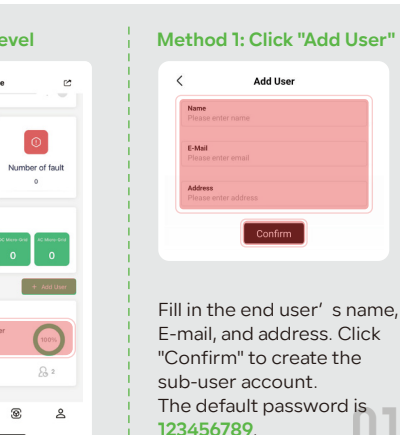

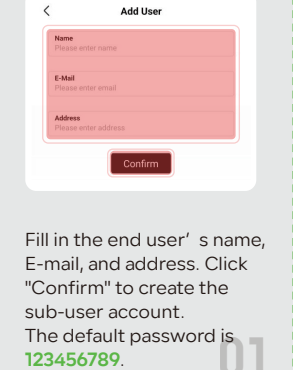

#### Method 2: Click "Lower Level User" User List <u></u> < Add User < Q. Please enter a keyword Name Chenyf Device: 1 E-Mail O Demo\_EndUser Confirm Step 1: Step 2:

Click the icon in the upper right corner.

## Follow the same steps

as Method 1.

02

### **3** Delete User

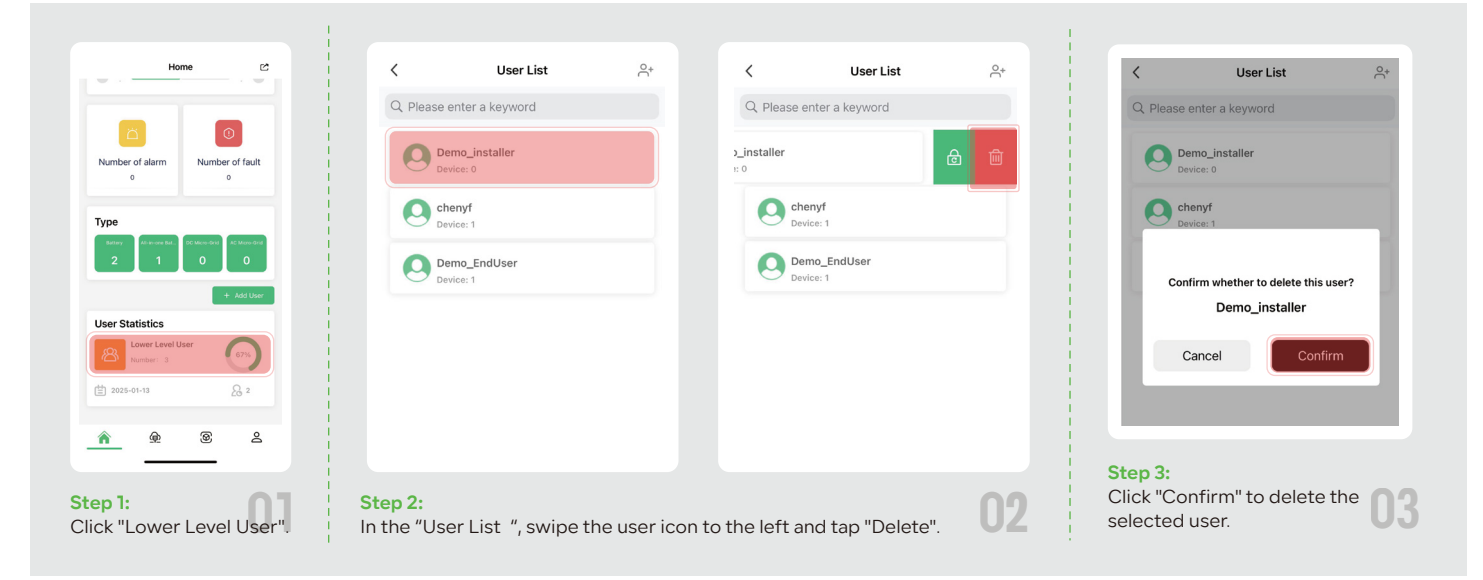

## **4** Distribution Device

ă

Number of alarm Number of fault

0

| Home                                                        | < Distribution                                                  | < Distribution                                  | < Distribution         | < Distribution                                             |
|-------------------------------------------------------------|-----------------------------------------------------------------|-------------------------------------------------|------------------------|------------------------------------------------------------|
| 3<br>Total number of devices                                | User<br>Select an option V                                      | Veer<br>Teeno liestater<br>Please select user Q | User<br>Demo_installer | User<br>Demo_installer<br>Devi0                            |
| Define 0 Off-dire 3                                         | Select an option<br>DevName                                     | Demo_installer                                  | Please select device   | DavName                                                    |
| Number of fault                                             | Please enter the devName<br>installation<br>2025-01-13 15:01:18 |                                                 | 84291202395230011      | MOTRP01202305130007<br>testaliation<br>2025-01-13 15:53:40 |
| 0 0                                                         | +                                                               |                                                 |                        | +                                                          |
| Type Baters All-in-over Bart. OC Micro-Grief AC Micro-Grief | Installation picture                                            |                                                 |                        | instanation picture                                        |
| 2 1 0 0                                                     | Confirm                                                         |                                                 |                        | Confirm                                                    |
| + Add User                                                  |                                                                 |                                                 |                        |                                                            |
|                                                             |                                                                 |                                                 |                        |                                                            |
| p 1:                                                        | Step 2:                                                         |                                                 |                        | *If the device list is exten                               |
| ck on the icon in the                                       | Select the devices and use                                      | ers to be distributed.                          |                        | search by the device nam                                   |
| Ser fight corner.                                           | i                                                               |                                                 |                        |                                                            |
|                                                             |                                                                 |                                                 |                        |                                                            |

| Type<br>terry for source the distance of the last of the distance of the last of the distance of the distance of | Dence_EndUser<br>Device: 0                                                       | Plant(0) Device(0)                                                              | Person when the problems<br>menture<br>2021-01-14 12:09:21<br>+<br>Installation picture |
|----------------------------------------------------------------------------------------------------|----------------------------------------------------------------------------------|---------------------------------------------------------------------------------|-----------------------------------------------------------------------------------------|
| User Statistics                                                                                                    |                                                                                  |                                                                                 | Confirm                                                                                 |
| Step 1:<br>Click "Lower level User" .                                                                                                    | Step 2:<br>Select the users who need to receive<br>devices from the "User List". | Step 3:<br>Click the icon in the upper-right<br>corner of the "User Info" page. | Step 4:<br>Follow the same steps as 04<br>Method 1, Step 2.                             |

0

Demo\_installe

C

## **6** Create the End User's Plant and Distribute Devices

Q. Please enter a keyv

O Demo\_

Chenyf

| Create the End User's Plant<br>Note:                                     |                                                                     | Distribute Devices                                                                                                    |                                                                      |                                                                           |
|--------------------------------------------------------------------------|---------------------------------------------------------------------|----------------------------------------------------------------------------------------------------|----------------------------------------------------------------------|---------------------------------------------------------------------------|
| Only accounts with <b>End User I</b><br>create plants. Please log in wit | evel have the authority to<br>h an End User account first.          | Home<br>Number of alarm Number of fault<br>0 0                                                                              | < Plant Info                                                         |                                                                           |
| Home                                                                     |                                                                     | Type<br>New Y<br>1 0 0 0 0                                                                                                  | testing plant 2                                                      | < Distribution                                                            |
| 1<br>Total number of devices                                             | C Add a Plant                                                       | e Crass Plant<br>Plant e Co                                                                                                 | Device Annount 1<br>Installer Demo_Installer<br>E-mail 1234566pg.com | Name 01     Is A019801202306330007                                        |
| Number of fault<br>o                                                     | Press by them                                                       | Name tening juni Z<br>Dese Annort t<br>Indaire Dreum, Jaskar<br>E-mai 123466pp.can<br>Adresa exclor persone                 | Address ac day, as percent                                           | Color                                                                     |
| Type<br>ferrer of a norm file<br>1 0 0 0 Al frame det<br>0               |                                                                     | <u>^</u> <u>@</u> <u>&amp;</u> <u>&amp;</u>                                                                                 | V 1044 min V 1044                                                    |                                                                           |
|                                                                          | Step 2:<br>Fill in the required information<br>and click "Confirm". | Step 1:<br>Click "Plant" or the icon<br>in the center of the top<br>right corner to distribute<br>the devices to the plant. | Step 2:<br>Click "Distribute" .                                      | Step 3:<br>Choose the devices you<br>want to add, then click<br>"Confirm" |
| Step I:<br>Click the "Create Plant" icon.                                | 01                                                                  |                                                                                                    |                                                                      | 02                                                                        |

## **6** Network Configuration

|                    | < Network                                                                                  |                                                                                                    | ← WLAN                                                                                                    | e :  | ← WLAN                                                                                                    | -  |
|--------------------|--------------------------------------------------------------------------------------------|----------------------------------------------------------------------------------------------------|----------------------------------------------------------------------------------------------------|------|----------------------------------------------------------------------------------------------------|----|
| letwork >          |                                                                                            | Make sure the device has been powered on and keep the                                                                                                    | WLAN                                                                                                    |      | WLAN                                                                                                    |    |
| anguage >          | Make sure the device has been powered on and keep the<br>antenna connect well.             | antenna connect well.                                                                                                    | WLAN 助理                                                                                                    | >    | WLAN 助理                                                                                                    |    |
| rsonal information |                                                                                            |                                                                                                    | 已保存网络                                                                                                    |      | 已保存网络                                                                                                    |    |
|                    |                                                                                            |                                                                                                    | Call                                                                                                    | 0    | M01RP01202405300019-750<br>巴底原                                                                                                    | 02 |
| Code >             | Please confirm the inverter setting clail switch set as<br>code 65(11111), as shown below: |                                                                                                    | 可用阿維                                                                                                    | ALEN | 🛜 Lab5G scree                                                                                                    |    |
| vice >             |                                                                                            |                                                                                                    | 🗟 HE_BAT                                                                                                    | 0    | 可用网络                                                                                                    |    |
| pport >            | 1 2 3 4 5 6                                                                                |                                                                                                    | 🗟 Lab                                                                                                    | Ū    | 🛸 HE_BAT                                                                                                    |    |
| out >              |                                                                                            | l Flexit titlep                                                                                                    | 🗟 Laball 24/3046                                                                                                    | 0    | 🗟 Lab                                                                                                    |    |
|                    |                                                                                            |                                                                                                    | 🗟 Lab-5G saw                                                                                                    | 0    | 🗟 Laball 245044                                                                                                    |    |
|                    |                                                                                            | Chan 2                                                                                                    | ab-all 2450H                                                                                                    | 0    | 🛜 Lab-5G some                                                                                                    |    |
| Sign out           |                                                                                            | Click "Next Step", select                                                                                                    | M01RP01202405300019-7502                                                                                                    | 0    | 🗟 Lab-all 24504                                                                                                    |    |
|                    |                                                                                            | the battery's Wi-Fi signal,                                                                                                    | Microgrid                                                                                                    | 0    | 🗟 Microgrid                                                                                                    |    |
| A      A           |                                                                                            | and enter the password                                                                                                    |                                                                                                    | -    |                                                                                                    |    |
|                    |                                                                                            |                                                                                                    |                                                                                                    |      |                                                                                                    |    |
|                    |                                                                                            | I C Network                                                                                                    | < Network                                                                                                    |      | < Network                                                                                                    |    |
| ((î:<br>*          |                                                                                            | Network     Plase connect the phone to the device signal in VM F1     setting. (The device hotport is memod as the device senial                                                                                                    | K Network                                                                                                    |      | < Network                                                                                                    |    |
| Vifi Model         |                                                                                            | K Network Please connect the proves to the device signal in VA.Pl<br>entiting. (The device house and a the device and<br>scattery)                                                                                                    | < Network<br>WIFI Name<br>Sato<br>Lab                                                                                                    | ~    | K Network                                                                                                    |    |
| Wifi Model         |                                                                                            | K Network           Please correct for please the decise age of a VM F1           returns (The decise the based as the decise send)           returns (The decise the based as the decise send)                                                                                                    | K Network WIFI Name Still WIFI Code Patiented                                                                                                    | ·    | < Network 550 Lab Passered                                                                                                    |    |
| Wifi Model         |                                                                                            | K Network           Person convect the photons to the davies signal F M&Fi.           string. (The davies hopping hopping)           string.                                                                                                    | K Network<br>WIFI Name<br>Bath<br>WIFI Code<br>Labdosss                                                                                                   | ·    | C Network<br>550<br>Lab<br>Passond<br>Lab55554                                                                                                    |    |
| Wifi Model         |                                                                                            | K Network Press connect layout to the davies signal in VM Fit setting. (The davies that and a lay backwise sort nation)                                                                                                    | K Network<br>WIFI Name<br>Lab<br>VIFI Code<br>Farmer<br>Labboos                                                                                           | ~    | < Network 550 Lab Personed Lab S553                                                                                                    |    |
| Will Model         | Step 2:                                                                                    | ζ Network The device the device signaries Vol.Fit setting. (The device thread was signaries vol.Fit setting.)                                                                                                    | K Network WEI Name Big UNFI Code VHIF Code Catology Contemport Labored Contemport                                                                         |      | K Network           SSD           Lab           Passand           Lab000004                                                                                                    |    |
| Wiff Model         | Step 2:<br>Set the inverter dial to Code<br>63 (11111), as shown above.                    | K News Hence was a set of the state of the state of the stat | Ketwork           WET Rame           Bit           Usit           Wiff Code           Labite           Codes                                              |      | < Network SSD Lab Lab Lab SSD Cov/rm                                                                                                    |    |
| Wifi Model         | Step 2:         Set the inverter dial to Code 63 (111111), as shown above.                 | ζ News Best correct the phone in the shoke support to 4.1 extra the shoke support to 4.1 extra the shoke support   | <ul> <li>Ketterek</li> <li>WET Rame</li> <li>Ber</li> <li>Wet Code</li> <li>Vetrace</li> <li>Lobitions</li> </ul>                                         |      | < Network 550 Lab Person Lab Control Control                                                                                                    |    |
| Wifi Model         | Step 2:         Set the inverter dial to Code 63 (111111), as shown above.                 | ζ Notest The correct of sphere is the device sphere is the first sphere is the device sphere is the device sphere is the dev  | Ketwork           WST Name           B00           Lab           WST Code           Vestion           Labboxs                                             |      | < Network  500 Lab Lab B0056  Coxtrim  Coxtrim                                                                                                    |    |
| WII Model          | Step 2:         Set the inverter dial to Code 63 (111111), as shown above.                 |                                                                                                    | K Network           WST Name           B00           Lob           VST Code           Parameter           Lob/00000           Confirm                     |      | < Network  500 Lab Control Control Con |    |
| WIF Model          | Step 2:         Set the inverter dial to Code 63 (111111), as shown above.                 | <text></text>                                                                                                    | K Network WEI Rame UBD UVEI Code Udd0000 Codem                                                                                                    |      | Kerned set second                                                                                                    |    |
| WITI Model         | Step 2:         Set the inverter dial to Code 63 (111111), as shown above.                 |                                                                                                    | Kitterek           WEI Rame           Mit           Mit           Mit           Mit           Mit           Mit           Mit           Mit           Mit |      | K Network           SSD           Lab           Lab   Control Control Cont Contro Cont Control Contro Control Cont Contr                                                                                               |    |

Step 1: Click "Network" to configure, and select Wi-Fi mode.

02

Return to the Renon Cloud Interface, then click "Connected, Next Step"

Enter your Wi-Fi name (SSID) and Wi-Fi code (password).

Click "Confirm", then wait for the message "Command sent successfully" to appear.

\*Allow the battery some time to configure the network and connect to the cloud platform.

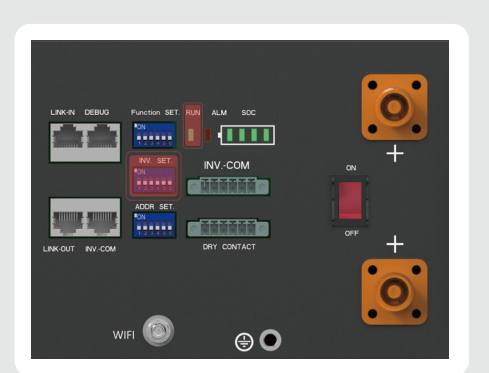

When the "RUN" light flashes slowly, it means the battery is connected to Wi-Fi and will automatically connect to the cloud platform. Once connected, set the inverter dial to match your inverter model.

The green LED indicates the Wi-Fi connection status:

| LED Blinking Mode | Status                                        |
|-------------------|-----------------------------------------------|
| No Light          | Battery is off.                               |
| Blinking          | Connecting the sever properly with this WIFI. |
| Rapid Blinking-   | Unable to connect the sever with this WIFI.   |
| Solid Green       | Waiting for WIFI configuration.               |
|                   |                                               |

#### Note:

If the Wi-Fi signal is not found, use Bluetooth to search for the battery signal. In this step, you just need to enter the Wi-Fi account and password to complete the configuration.

#### Cancel Distribution

| Home C<br>Number of alarm<br>0                                                                                                    | C<br>Demo_installer<br>Extrati2912.dom<br>Andrem 103<br>Three: 2025-01-12 1916-74<br>Pant(0)<br>Device(2)                             |
|----------------------------------------------------------------------------------------------------|----------------------------------------------------------------------------------------------------|
| Type<br>Long to an a fact that the fact that the<br>2 1 0 0 0 0<br>4 Act Later<br>User Statistics<br>Come Later Later                                                                                           | Name TypeEutrary<br>MannorOcc2003130802<br>Installation Date<br>2036-0-13<br>PACK_SN<br>Mexemococc0030910007<br>Software Ver<br>V1084 |
|                                                                                                    | <b>Step 3:</b><br>Go to the "Device" section and click the<br>bottom right icon of the device to remove.                              |
| Click "Lower level User" .                                                                                                    | Demo_Installer<br>Enwi3202.com<br>Adment372                                                                                           |
| C User List Arrows     Plassa enter a kayward      Prove Janaar     Pore Janaar     Pore Janaar     Pore Janaar     Pore Janaar     Pore Janaar     Pore Janaar     Pore Janaar     Pore Janaar     Pore Janaar | Be certain to Cancel Bistibution<br>this device?<br>MOTIPPOT202309150002<br>Cancel<br>Package<br>Matematic2200020009                  |
| Step 2:<br>Select from the User List.                                                                                                    | Step 4:<br>Click "Confirm" to finalize the cancellation.                                                                              |

#### 8 Reset Password

| A                    | count   |
|----------------------|---------|
| Language             | >       |
| Personal information | >       |
| QR Code              | >       |
| Device               | >       |
| Support              | >       |
| About                | >       |
|                      |         |
| s                    | ign out |
|                      |         |
| 合                    | 0       |

#### Step 1:

Go to Account > Personal Information > Password and click to open the reset page.

#### Step 2:

Cancle

Enter the current password and the new password, then click "Confirm" to save.

Personal informat

nal informatio

02

05